# 管理FindIT网络管理用户

# 目标

通过FindIT Network Manager和FindIT Network Probe的User Management页面,您可以定义可以访问FindIT网络的用户,还可以为这些用户实施密码复杂性要求和会话设置。

FindIT网络支持两种类型的用户:管理员和操作员。管理员可以完全访问FindIT网络功能,而 操作员可以执行除管理用户以外的所有操作。首次安装FindIT Network Manager时,会创建默 认管理员用户,用户名和密码均设置为**cisco**。

本文提供有关如何添加、编辑或删除用户以及更改密码复杂性和用户会话设置的说明。

## 管理FindIT网络管理用户

添加一个新用户

步骤1.登录FindIT Network Manager或FindIT Network Probe的Administration GUI。

# ılıılı cısco

# FindIT Network Manager

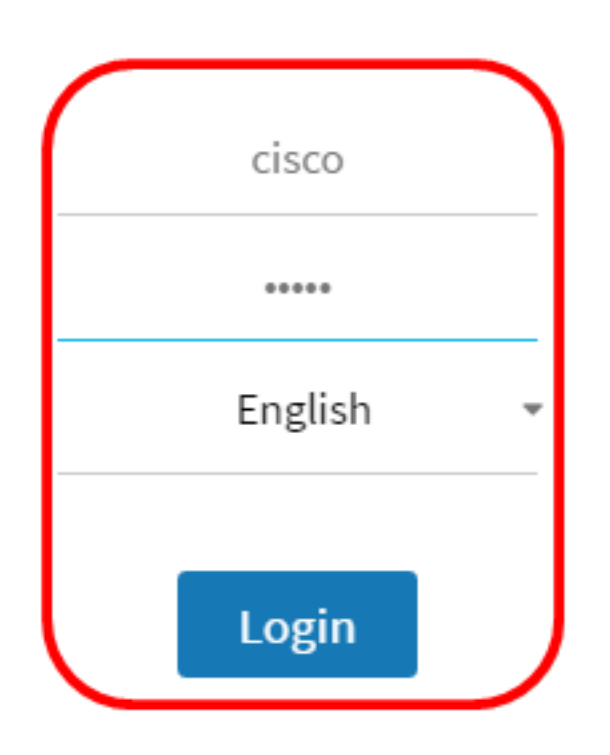

© 2015-2016 Cisco Systems, Inc. All Rights Reserved. Cisco, Cisco Systems, and the Cisco Systems logo are registered trademarks or trademarks of Cisco Systems, Inc. and/or its affiliates in the United States and certain other countries.

注意:在本例中,使用FindIT Network Manager。

#### 步骤2.选择管理>用户管理。

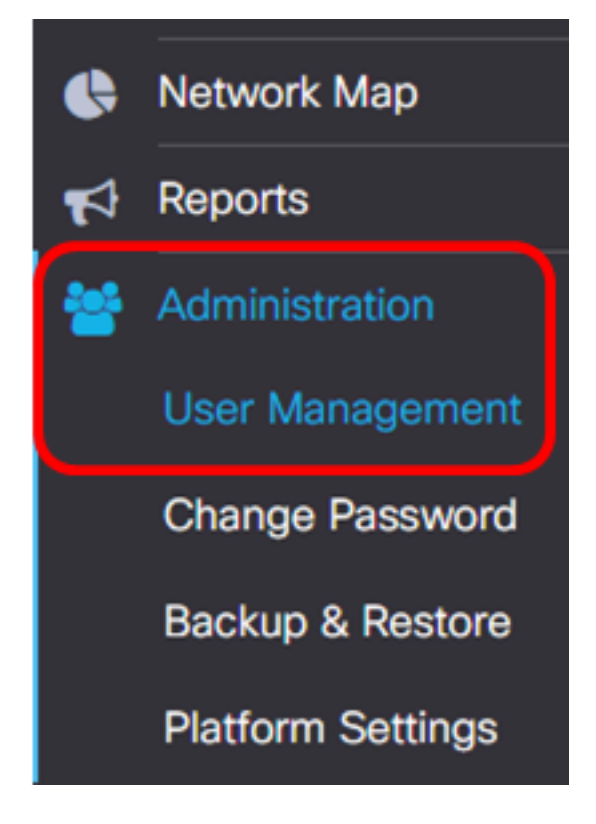

步骤3.单击+按钮添加或创建新用户。

| Local Users     |           |           |          |
|-----------------|-----------|-----------|----------|
| <b>T (+</b> ) 📾 | User Name | User Type | Action   |
|                 |           |           |          |
|                 | cisco     | ADMIN     | <b>I</b> |

步骤4.在User Name字段中输入用户名。

| User Name:            | John | <ul> <li>✓</li> </ul> |
|-----------------------|------|-----------------------|
| <b>注意:</b> 在本例中,使用Jol | าท₀  |                       |

步骤5.在Password字段中输入您的密码。

| Password: | <br>~ |
|-----------|-------|
|           |       |

步骤6.在"确认密码"字段中重新输入密码。

| Password:          |        | ✓                    |
|--------------------|--------|----------------------|
| Confirm Password:  |        | <ul> <li></li> </ul> |
| Password Strength: | Strong |                      |

"密码强度"(Password Strength)计量器显示输入密码的安全强度。在本例中,密码强度为 Strong。

| User Type: | 0 | Administrator | 0 | Operator |
|------------|---|---------------|---|----------|
|------------|---|---------------|---|----------|

选项有:

步骤8.单击OK。

- •管理员—此用户类型具有对FindIT网络功能的完全访问权限。
- •操作员—此用户类型具有对FindIT网络功能(管理用户除外)的完全访问权限。

**注意:**在本例中,选择Operator。

| User Name:         | John                       | ✓ |
|--------------------|----------------------------|---|
| Password:          |                            | ✓ |
| Confirm Password:  |                            | ✓ |
| Password Strength: | Strong                     |   |
| User Type:         | O Administrator O Operator |   |

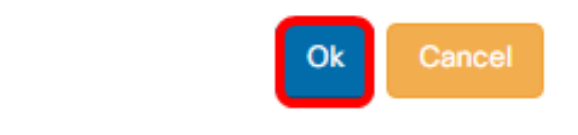

您现在应该已添加新用户。

## Local Users

### T 🕇 🖻

|   | User Name | User Type | Action |
|---|-----------|-----------|--------|
|   | cisco     | ADMIN     | ê û    |
| 0 | John      | OPERATOR  | 🕑 🛍    |

#### 修改用户

要修改现有用户,请执行以下操作:

步骤1.选择管理>用户管理。

| ¢ | Network Map       |
|---|-------------------|
| 4 | Reports           |
| * | Administration    |
|   | User Management   |
|   | Change Password   |
|   | Backup & Restore  |
|   | Platform Settings |

步骤2.选中要修改的用户名旁边的复选框,然后单击"编辑"**图**标。

| <br>User Name | User Type | Actio | n |
|---------------|-----------|-------|---|
| cisco         | ADMIN     | Ľ     | ŵ |
| John          | OPERATOR  | 0     | Ŵ |

**注意:**在本例中,选中John旁边的复选框。

步骤3.(可选)选中Change password复选框以更改当前密码。

| Edit User                                |                                                             |  |
|------------------------------------------|-------------------------------------------------------------|--|
| User Name:                               | John                                                        |  |
| Change pass                              | word                                                        |  |
| <b>注意:</b> 或者,您可以取消送<br>步骤4 (可选)在Passwor | 中此复选框以保留当前密码。如果选择此选项,请跳至 <u>步骤5</u> 。<br>1字段中输入新 <i>密</i> 码 |  |
| 少 <sub>7</sub> 4.(叶远)任Fasswor            |                                                             |  |
| Change password                          |                                                             |  |
| Password:                                | ······                                                      |  |
| <u>步骤5</u> .(可选)在"确认密码                   | "字段中重新输入密码。                                                 |  |
| Password:                                |                                                             |  |
| Confirm Password:                        | ······ <b>~</b>                                             |  |
| Password Strength:                       | Strong                                                      |  |
| "密码强度"(Password Stre                     | gth)计量器显示输入密码的安全强度。在本例中,密码强度为                               |  |

步骤6.从User Type区域点击单选按钮。

User Type:

Administrator
 O
 Operator

选项有:

Strong<sub>o</sub>

- 管理员 此用户类型具有对FindIT网络功能的完全访问权限。
- •操作员—此用户类型具有对FindIT网络功能(管理用户除外)的完全访问权限。

**注意:**在本例中,选择Administrator。

步骤7.单击OK。

User Name: John

Image Dassword

Password:

Confirm Password:

Password Strength:

User Type:

Image Dassword:

Image Dassword:

Image Dassword:

Image Dassword:

Image Dassword:

Image Dassword:

Image Dassword:

Image Dassword:

Image Dassword:

Image Dassword:

Image Dassword:

Image Dassword:

Image Dassword:

Image Dassword:

Image Dassword:

Image Dassword:

Image Dassword:

Image Dassword:

Image Dassword:

Image Dassword:

Image Dassword:

Image Dassword:

Image Dassword:

Image Dassword:

Image Dassword:

Image Dassword:

Image Dassword:

Image Dassword:

Image Dassword:

Image Dassword:

Image Dassword:

Image Dassword:

Image Dassword:

Image Dassword:

Image Dassword:

Image Dassword:

Image Dassword:

Image Dassword:

Image Dassword:

Image Dassword:

Image Dassword:

Image Dassword:

Image Dassword:

Image Dassword:

Image Dassword:

Image Dassword:

Image Dassword:

Image Dassword:

Image Dassword:

Image Dassword:

Image Dassword:

Image Dass

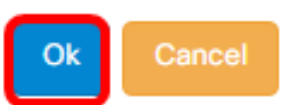

#### 您现在应已修改现有用户。

|   | User Name | User Type | Action |
|---|-----------|-----------|--------|
| 0 | cisco     | ADMIN     | đ      |
| 0 | John      | ADMIN     | 🕑 🛍    |

### 删除用户

要删除现有用户,请执行以下操作:

步骤1.选择管理>用户管理。

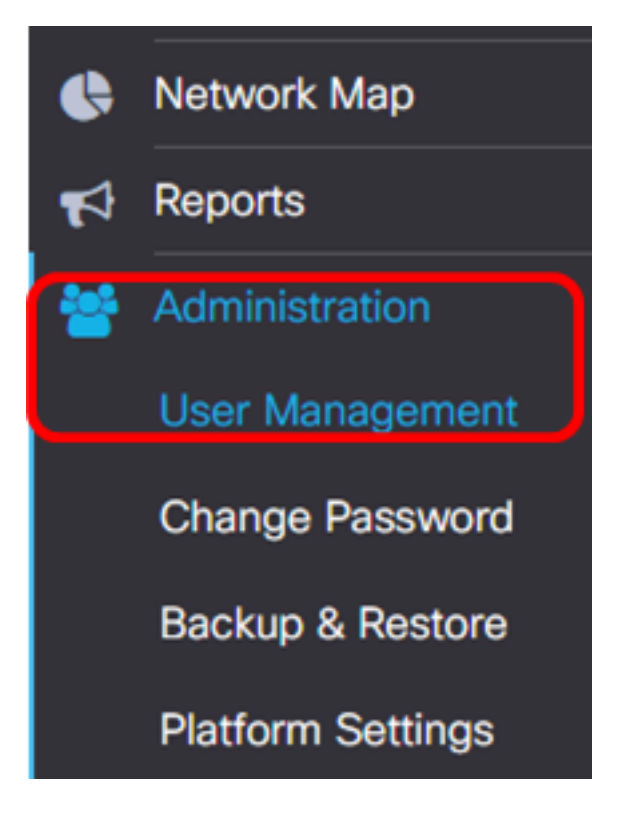

步骤2.选中要修改的用户名旁边的复选框,然后单击"删除"**按**钮。

|                       | User Name                       | User Type | Action     |
|-----------------------|---------------------------------|-----------|------------|
|                       | cisco                           | ADMIN     | ı ii       |
|                       | John                            | ADMIN     | <b>e</b> 1 |
| <b>注意:</b> 在本例中,选     | 择John。                          |           |            |
| 步骤3.单击"确 <b>定"</b> 继续 | 卖。                              |           |            |
| Delete user(s)        |                                 |           | ×          |
| Are you sure y        | ou want to delete this user(s)? |           |            |
|                       |                                 | -         | Ok Cancel  |

您现在应该已删除用户。

Deleted user(s) successfully

÷ Local Users 而 User Type User Name Action 2 前 cisco ADMIN 1 - 1 М M 10 per page v

2 sec

#### 配置密码复杂性

要启用或更改密码复杂性要求,请执行以下操作:

步骤1.选择管理>用户管理。

| • | Network Map       |
|---|-------------------|
| 1 | Reports           |
| * | Administration    |
|   | User Management   |
|   | Change Password   |
|   | Backup & Restore  |
|   | Platform Settings |

步骤2.(可选)选中Password Complexity Settings复选框以启用密码的复杂性规则。如果启 用此功能,则新密码必须符合以下默认设置:

- •最小长度应为8个字符。
- 应至少包含三个字符类(大写字母、小写字母、数字和标准键盘上可用的特殊字符)中的 字符。
- 应与当前密码不同。

## Local User Password Complexity

| Password | Comp | lexity | Setting |
|----------|------|--------|---------|
|----------|------|--------|---------|

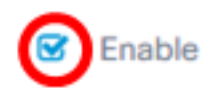

**注意:**或者,您可以取消选中此复选框以禁用本地用户的密码复杂性设置。如果选择此选项 ,请跳至<u>步骤6</u>。

步骤3.在Minimum Password Length字段中输入值。默认值为8,范围为6到64个字符。

Password Complexity Setting

🗹 Enable

Minimum Password Length 😮

**注意:**在本例中,使用12。

步骤4.在"最小字符类数"字段中输入值。默认值为3,范围为0到4个字符。

Minimum number of character classes 😮

The four classes are: Upper case(ABCD...), lower case(abcd...), numerical(1234...) and special characters(!@#\$...).

**注意**:在本例中,使用4。

第5步。(可选)选中"新密码必须与当前密码不同"中的**启用**复选框,以在密码更改时要求唯 一密码。

The new password must be different than the current one

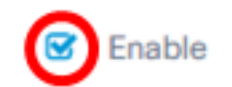

<u>步骤6.</u>单击"保**存"**。

### Local User Password Complexity

| Password Complexity Setting           | C Enable |
|---------------------------------------|----------|
| Minimum Password Length (             | 12 🖌     |
| Minimum number of character classes 😯 | 4        |

The four classes are: Upper case(ABCD...), lower case(abcd...), numerical(1234...) and special characters(!@#\$...).

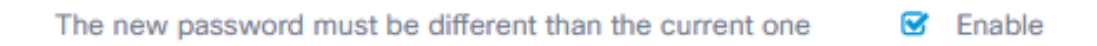

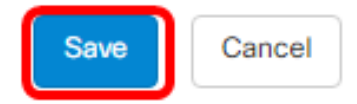

现在,您应该已更改本地用户的密码复杂性设置。

#### 配置用户会话设置

要启用或更改密码复杂性要求,请执行以下操作:

#### 步骤1.选择管理>用户管理。

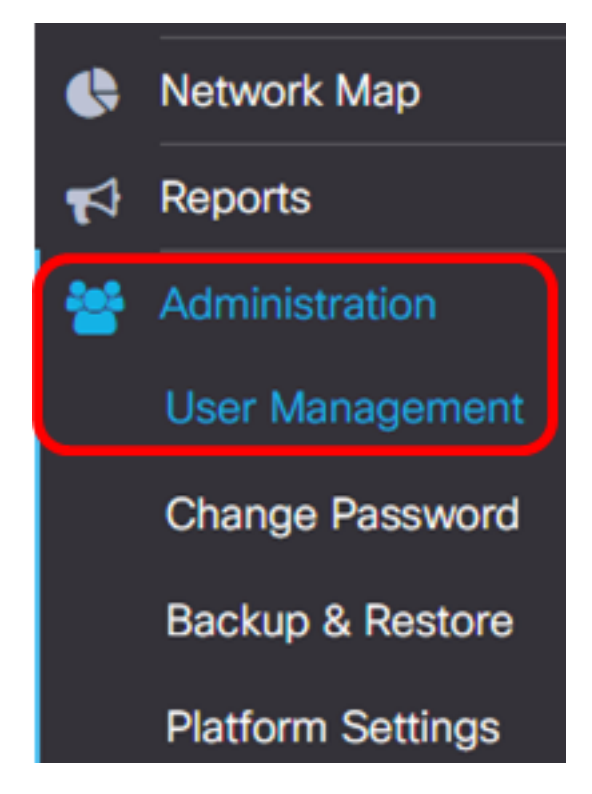

步骤2.在Idle Timeout(min)字*段中输入*值。默认值为60,范围为10至60分钟。

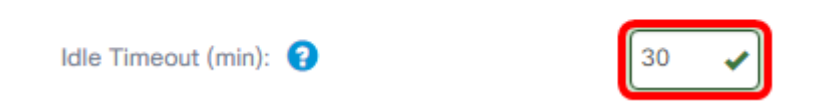

**注意:**在本例中,使用30分钟。

步骤3.在Absolute Timeout(hour)字*段中输入值*。这是会话可以处于活动状态的最长时间。默 认值为24,范围为1到24小时。

**User Session Setting** 

| Idle Timeout (min): 😮      | 30   |
|----------------------------|------|
| Absolute Timeout (hour): 😮 | 12   |
| Save                       |      |
| <b>注意:</b> 在本例中,使用12小时。    |      |
| 步骤4.单击"保 <b>存"</b> 。       |      |
| Absolute Timeout (hour): 😮 | 12 🗸 |
| 您现在应已配置用户会话设置。             |      |